# 6.1.8 Mengenüberprüfung (LME & LBK)

## **Tutorial Video**

### Beschreibung

Als Basis für die automatisierten Mengenermittlungsfunktionen sollte man ein bereinigtes Modell haben. Informieren Sie sich bei Bedarf über die möglichen Bereinigungsfunktionen.

1. IFC Typ aktivieren und in in eine Extrusion umwandeln

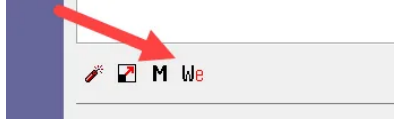

2. Wenn Aufgrund der Geometrie nicht möglich, den Ausmasstyp User im Bereich Modifizieren auf LME User stellen

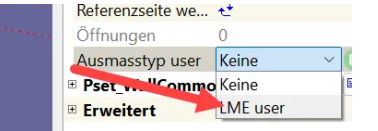

#### 1. LME Dialog (Lexocad Mengenermittlung)

- LME Dialog öffnen im Menu oben im Bereich Dialog
- Ausmasszeile hinzufügen mit rechter Maustaste
- Beschreibung geben

#### - Code hinzufügen

- LU wählen
- Export Taste unten rechts

| 🛃 LME                            |                                                      |                                                           |                                                 |                           | ×                  |
|----------------------------------|------------------------------------------------------|-----------------------------------------------------------|-------------------------------------------------|---------------------------|--------------------|
| O IFC Typ ○ eBKP ○ Farbe         | 🔄 Nur sichtbare Elemente anzeigen 🖲 🛃 Öffnungen      | Baumstruktur                                              | Automatisch neu berechnen                       | Limits Hilfe Geometrie    | IFC eBKP           |
| 🗆 🖿 🗆 Etappen 🗌 OGL 🛛 🔍          | Baugruppe B8                                         | LU 🗌 Formel 🗌 Brutto Netto 🗌 Kommentar 🛛 Limite           | n Dauer Guid                                    | LBK                       | LBK user Übersicht |
| Farbe M eBKP Bauteil             | Anz. LM Material Kapitel Set P                       | Property Wert (code 7) code LU I                          | trodef. Einheit Detail Menge 🦵 Limit 1          | Limit 2                   |                    |
| 90 New component 1               | 1 1 1 ne                                             | eue Eigenschaft 1234 105 106                              | m2 bV1 bV2 25.00                                |                           |                    |
|                                  |                                                      |                                                           |                                                 |                           |                    |
| aktivieren Total Anz. 1 Facetter | n erzeugen Unlen erzeugen Volumen erzeugen Export Fa | arb Property Import Farb Property Code in modifizeren ana | eigen Show QTO in Modify mit Titel Projektdaten | mit Properties Export CSV | ок                 |
|                                  |                                                      |                                                           |                                                 |                           |                    |

#### 2. LBK (Lexocad Bauteilkatalog)

- Die LBK Elemente haben vordefinierte Ausmassregeln hinterlegt

- LBK Elemente haben einen IFC Typ und können nur Elementen zugeordnet werden, welche den gleichen IFC-Typ haben

- Einem Element muss die Farbe eines LBK Elementes gegeben werden, damit die vordefinierten Ausmassregeln angewendet werden.

- Ein Element kann zusätzlich klassifiziert werden, indem die Werte im LME Dialog oder rechts im Bereich modifizieren angepasst werden.

| a 🗌 Etapp           | en 🗆 🤇 | ogl <b>Q</b>   |      | В  | augruppe 🗌 B | 8      |        |        | LU 🗌 Formel 🗌          | Brutto Netto  | Kommentar | 🛃 Limiten | Dauer   | Guid    |        |        |   |                          | LBK          | LBK user       | Über |
|---------------------|--------|----------------|------|----|--------------|--------|--------|--------|------------------------|---------------|-----------|-----------|---------|---------|--------|--------|---|--------------------------|--------------|----------------|------|
| Farbe M<br>Wand Ime | A eBKP | Bauteil        | Anz. | LM | Material     | Kapite | Set    | P      | Property               | Wert (code 7) | code      | w         | Predet. | Einheit | Detail | Menge  | r | Limit 1                  |              | Limit 2        |      |
| 511                 | C 2.1  | Wand 2x normal | 1    | 1  | Beton        | 241    | L511 B |        |                        |               |           |           |         |         |        |        |   |                          |              |                |      |
|                     |        |                | 1    |    |              |        |        | L231.3 | Schalung Wand 2x Typ 2 | 2x Typ 2      | 231.10    | 908       |         | m2      | sV12   | 25.00  |   |                          | 704 H 1.50 a | 2.00 3.00 4.00 |      |
|                     |        |                | 1    |    |              |        |        | L231.3 | 1                      | 2x Typ 2      | 231.103   | 908       |         | m2      | sV12   | 25.00  |   |                          | 704 H 2.00 - | 3.00           |      |
|                     |        |                | 1    |    |              |        |        | L511   | Bewehrung              | 50            | 511.115   | 50        |         | kg/m3   | t      | 0.13   |   |                          |              |                |      |
|                     |        |                | 1    |    |              |        |        | L631   | Betonsorte Wand        | NPK C         | 631.3     | 2         |         | m3      | n      | 2.50 ( | 7 | 04 H 1.50 2.00 3.00 4.00 | 706 W 0.20   | 0.25 0.30      |      |
|                     |        |                | 1    |    |              |        |        | L631   |                        | NPK C         | 631.33    | 2         |         | m3      | n      | 2.50   | 7 | 34 H 2.00 - 3.00         |              |                |      |
|                     |        |                | 1    |    |              |        |        | L631   |                        | NPK C         | 631.331   | 2         |         | m3      | n      | 2.50   |   |                          | 706 W < 0.2  | 0              |      |